其它功能 李舒丹 2008-11-26 发表

IX3000产品如何升级Neostor软件 一、 组网需求: 无 二、 组网图: 无 三、 配置步骤: 此案例适用于IX3000-V6.00 Build6083E01版本及以前版本。 1、硬件连接 (1) 个人PC机串口与IX3000 SC控制器串口1 (IOIOI) 连接; (2) 个人PC机网口连接管理口, 配置PC网口IP地址与管理FE口在同一个网段; (3)把USB光驱与IX3000的USB口连接,然后把Neostor Recovery CD放入USB光驱 ; (4) 确认系统硬盘已放入SC控制器中。 2、升级过程 (1) 在PC windows上运行[开始/程序/附件/通讯/超级终端],弹出对话框,输入连接 名称; (2) 点击"确定"后,根据实际情况选择所使用串口"COM1"或"COM2"并按"确定"键; (3) 点击"确认"后,进行串口参数配置:每秒位数:115200,数据位:8,奇偶校验 :无,停止位:1,数据流控制:无; (4)关闭IX3000之后,启动SC控制器,超级终端出现如图1显示的信息时,按F4键 。(因为IX3000系统使用了串口重定向设置,所以需要使用F4)。 文件(E) 編輯(E) 查看(Y) 呼叫(E) 传送(E) 帮助(B) AMIBIOS(C)2005 American Megatrends, Inc. BIOS Date: 07/12/07 20:38:41 Ver: Neocean BIOS R0000P09 CPU : Intel(R) Xeon(R) CPU 5110 @ 1.60GHz Speed : 1.60 GHz Count : 2 Press DEL to run Setup (F4 on Remote Keyboard) Press F11 for BBS POPUP (F3 on Remote Keyboard) Initializing USB Controllers .. Done. 4096MB OK USB Device(s): 1 Keyboard 图1 讲入BIOS (一) (5) 如图2提示输入BIOS密码,请输入h3ch3c,进入BIOS。 文件(12) 鋼器(12) 查看(12) 呼叫(12) 传送(12) 帮助(12) 02 33 08 21 Enter CURRENT Password:\*\*\*\*\*

图2 进入BIOS (一) (6) 进入BIOS, 如图3, 进入"Advanced"主菜单,选择"IDE Configuration",按Enter 键进入设置AHCI模式的子菜单。

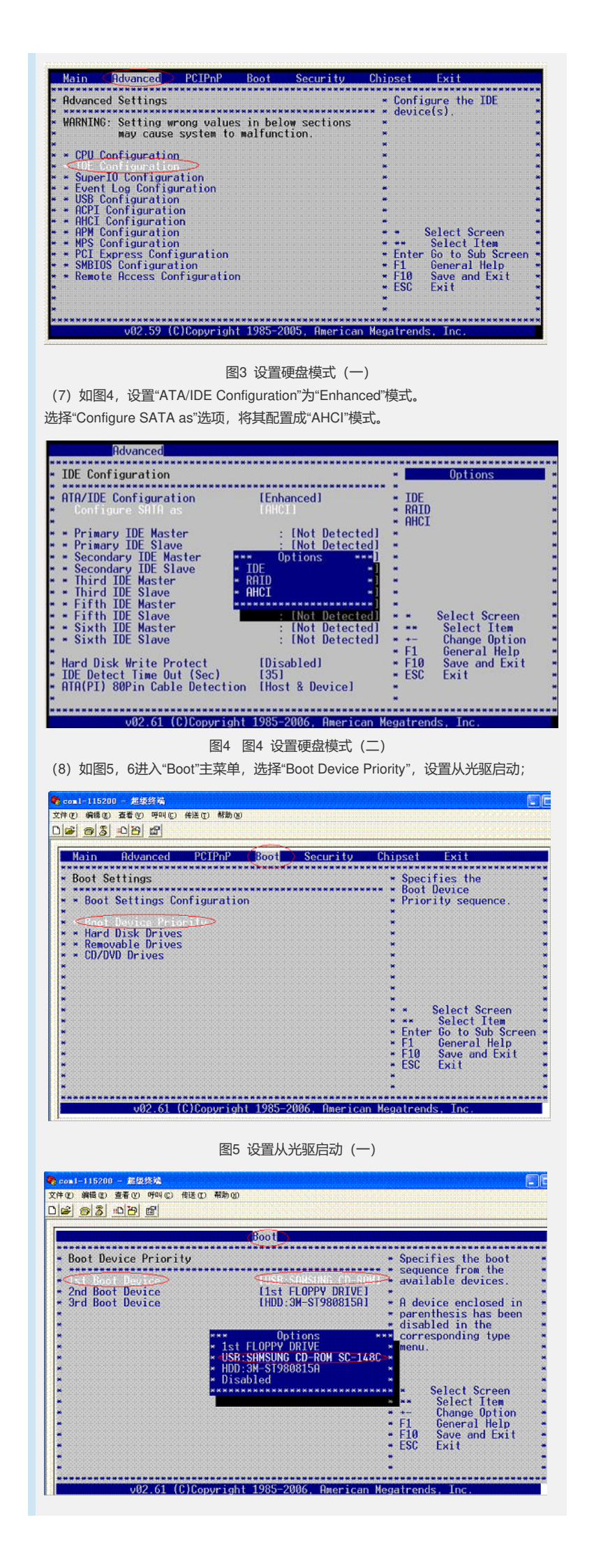

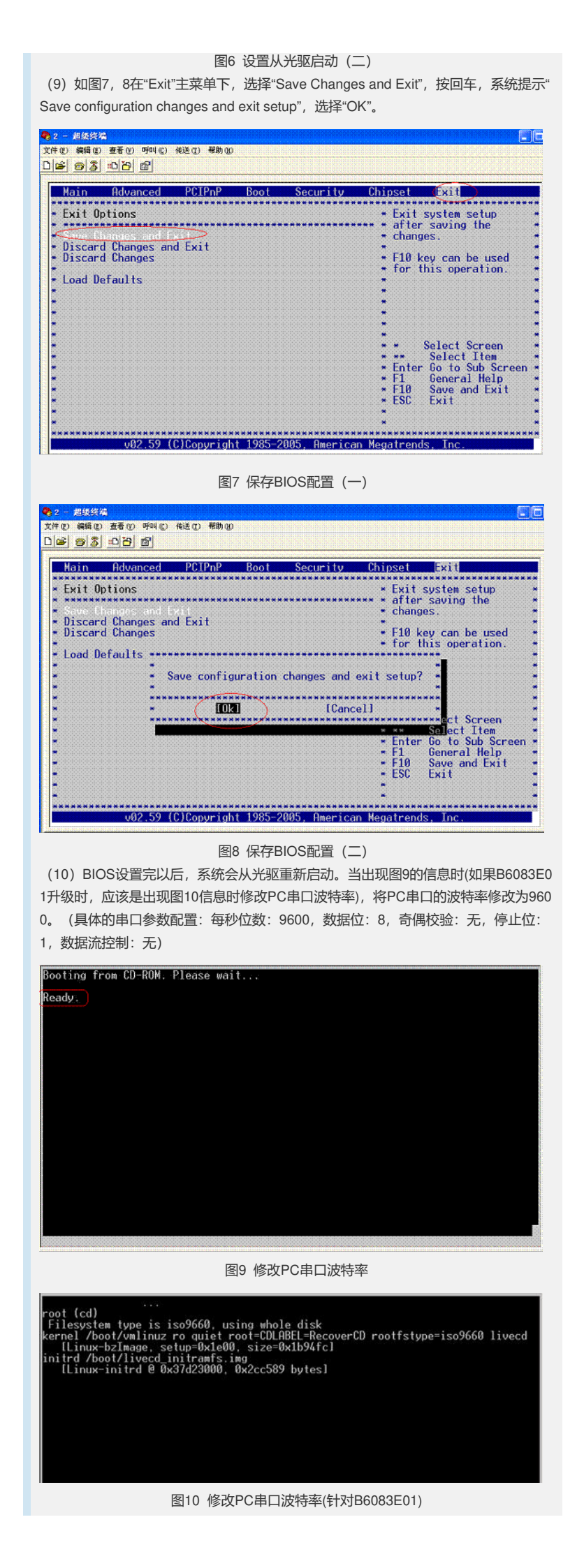

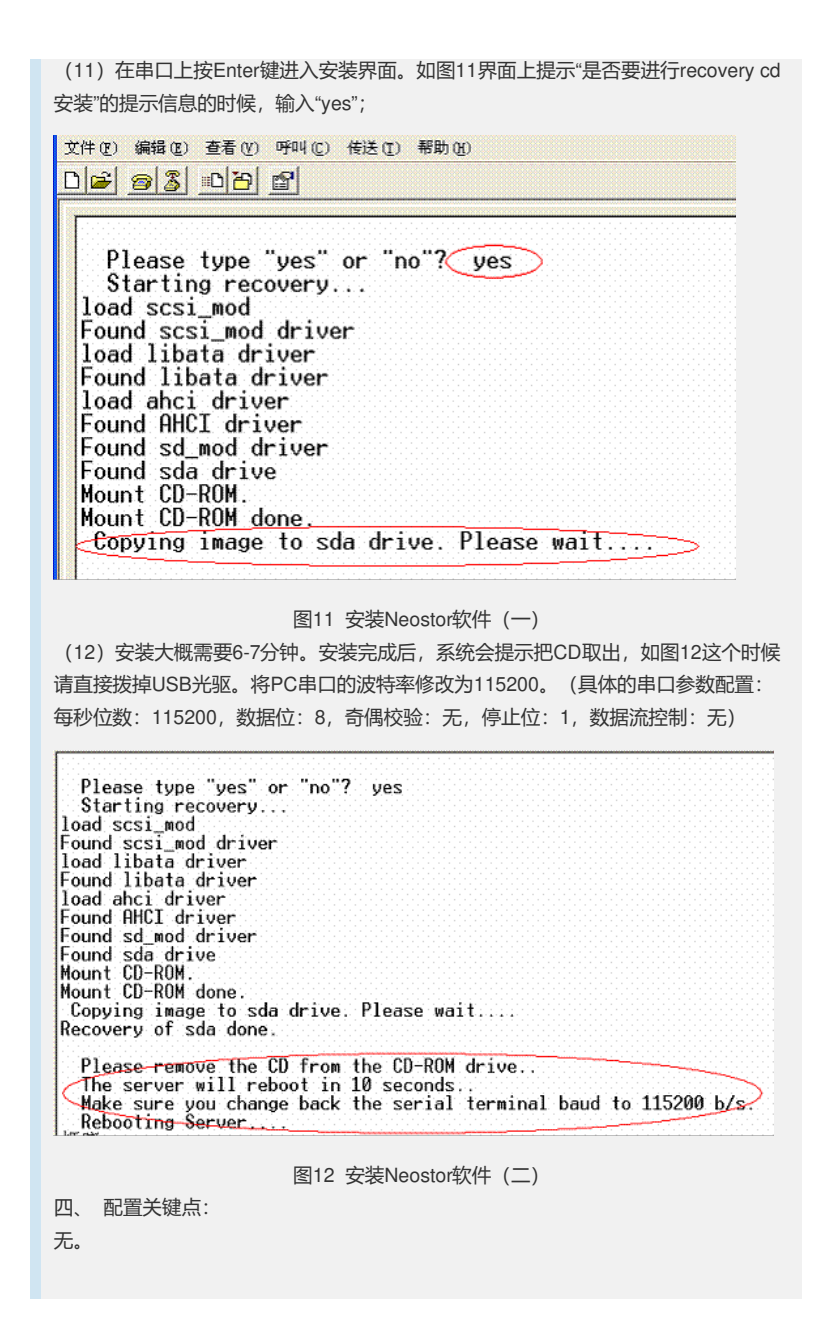